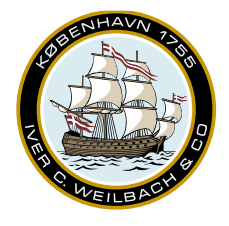

NAUTICAL INSTRUMENTS DATA CHARTS & BOOKS

# WENDIS SeaReader User Guide

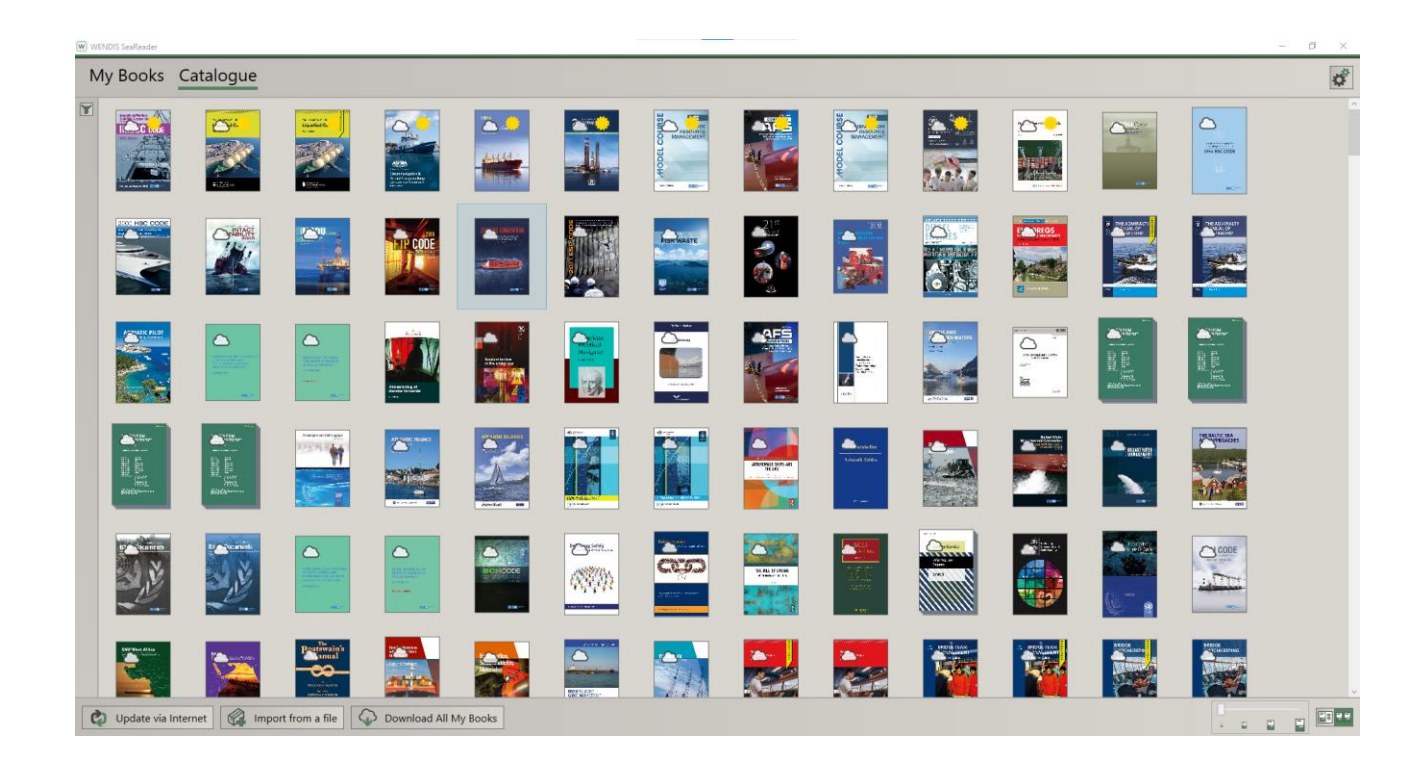

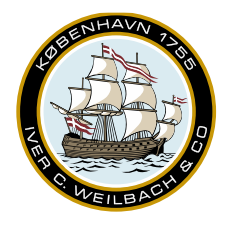

.

NAUTICAL INSTRUMENTS DATA CHARTS & BOOKS

#### Table of Content

| Table of Content                     | 2  |
|--------------------------------------|----|
| 1. Overview                          | 3  |
| 1.1 Introduction                     | 3  |
| 2. Prerequisites                     | 4  |
| 2.1 Computer requirements            | 4  |
| 2.2 Connection requirements          | 4  |
| 3. Installation                      | 5  |
| 3.1 Software delivery methods        | 5  |
| 3.2 Preparing the installation media | 5  |
| 3.3 Installation                     | 6  |
| 3.4 Running WENDIS SeaReader         | 9  |
| 3.5 Activating WENDIS SeaReader1     | .0 |
| 4. Features1                         | .2 |
| 4.1 WENDIS SeaReader overview1       | .2 |
| 4.2 Publication overview1            | .4 |
| 4.3 Book Overview1                   | .6 |
| 5. Support1                          | .7 |
| 5.1 Support Request1                 | .7 |
| 5.2 Creating a Backup1               | .8 |
| 6. Appendix2                         | !1 |

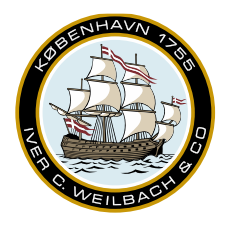

NAUTICAL INSTRUMENTS DATA CHARTS & BOOKS

#### 1. Overview

#### 1.1 Introduction

WENDIS SeaReader is digital catalogue of eBooks for use on boards vessels. It manages all publications that are needed on board and displays them in a user friendly environment. Once the a permit has been obtained and the publication has been downloaded, an internet connection is no longer required, to read the publication.

Using WENDIS SeaReader allows for a overview of all current publications on board your vessel. Per default WENDIS SeaReader offers up to two activations on a single license, using the same login information.

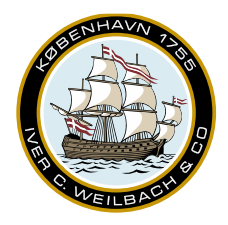

NAUTICAL INSTRUMENTS DATA CHARTS & BOOKS

#### 2. Prerequisites

#### 2.1 Computer requirements

The table below shows the requirements for running WENDIS SeaReader.

| СРИ                  | CPU containing 4 or more logical processors |
|----------------------|---------------------------------------------|
| RAM                  | 8 GB                                        |
| HD Space             | 15 GB                                       |
| Operating System     | Windows 10                                  |
| .NET Desktop Runtime | .NET Desktop Runtime 6.0.10                 |

Although WENDIS SeaReader may run on less/earlier specifications, it is not recommended.

#### 2.2 Connection requirements

WENDIS SeaReader requires access to services in table below for activation and downloads:

| URL                              | Port | Explanation                 |  |
|----------------------------------|------|-----------------------------|--|
| https://oberon.chersoft.com/     | 433  | This connection is used for |  |
|                                  |      | Activating the end-user     |  |
|                                  |      | software and retrieving     |  |
|                                  |      | catalogue information and   |  |
|                                  |      | permits 443 The location    |  |
|                                  |      | of data files (assets and   |  |
|                                  |      | cover images) and softwar   |  |
| https://oberonblob.chersoft.com/ | 443  | The location of data files  |  |
|                                  |      | (assets and cover images)   |  |
|                                  |      | and software updates.       |  |
|                                  |      | Data is served by a CDN     |  |
|                                  |      | (Content Delivery           |  |
|                                  |      | Network).                   |  |
| https://identity.chersoft.com/   | 443  | Self-service website for    |  |
|                                  |      | managing Weilbach           |  |
|                                  |      | Accounts                    |  |

A connection test can be performed by opening <u>https://oberon.chersoft.com/api/test</u>. The same test may also be performed from inside WENDIS SeaReader. For IP-whitelisting, please see the appendix.

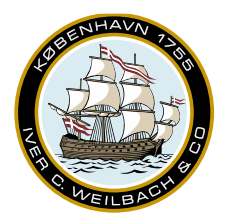

NAUTICAL INSTRUMENTS DATA CHARTS & BOOKS

#### 3. Installation

#### 3.1 Software delivery methods

- 1. USB drive with WENDIS SeaReader. Please note, that it may be advantages for the USB to contain a readerpack with your publications. Should you require such a readerpack, kindly reach out to us at operations@weilbach.com.
- 2. Link via email.
- 3. Browsing to <u>https://downloads.weilbach.com/Operations/WENDIS%20SeaReader/</u> and downloading the current version of WENDIS SeaReader.

#### 3.2 Preparing the installation media

- 1. If using a laptop, please plug it in to avoid power outage during installation.
- 2. If using a USB-drive, please start by transfering all files to the computer.
- 3. If you downloaded the installer in .zip format, kindly right-click the file and select 'Extract All..'

To download directly fromt from our download center, go to <u>https://downloads.weilbach.com/Operations/WENDIS%20SeaReader/</u> and left-click the 'WENDIS\_SeaReader\_V1...zip'. This should start the download of WENDIS SeaReader.

### downloads.weilbach.com - /Operations/WENDIS SeaReader/

[To Parent Directory]

| 10/27/2021 | 2:01  | PM | <dir></dir> | WENDIS SeaReader V1.5.101      |
|------------|-------|----|-------------|--------------------------------|
| 8/9/2021   | 9:03  | AM | 114709825   | WENDIS SeaReader V1.5.101.zip  |
| 9/27/2023  | 3:18  | PM | <dir></dir> | WENDIS SeaReader V1.6.0.35     |
| 9/28/2023  | 11:59 | AM | 177704622   | WENDIS SeaReader V1.6.0.35.zip |

Once the download is complete. Please open an Explorer window and go to the Downloads folder. Right-click the WENDIS SeaReader zip file. This should open a small promt, please select 'Extract All...'.

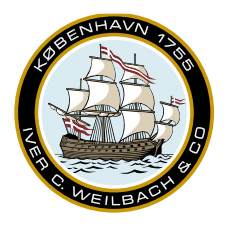

|            |                                                             | NAUTICAL INSTRUMENTS DATA<br>CHARTS & BOOKS |
|------------|-------------------------------------------------------------|---------------------------------------------|
| Name       |                                                             |                                             |
| WENDIS_Sea | eader_V<br>Open<br>Open in new window<br>S Share with Skype |                                             |
|            | Extract All                                                 |                                             |
|            |                                                             |                                             |

This should create a WENDIS SeaReader folder. Enter the folder and find the 'Oberon.Install.Weilbach.msi', which is the WENDIS SeaReader installation file.

| 📳 WENDIS_SeaReader_V1.6.0.35.zip | 03/10/2023 15.22 | Compressed (zipp | 173.540 KB |
|----------------------------------|------------------|------------------|------------|
| WENDIS_SeaReader_V1.6.0.35       | 03/10/2023 15.23 | File folder      |            |

#### 3.3 Installation

To start the installation process double click the 'Oberon.Install.Weilbach.msi'.

| .NET runtime                  | 03/10/2023 15.23 | File folder       |           |
|-------------------------------|------------------|-------------------|-----------|
| ISSetupPrerequisites          | 03/10/2023 15.23 | File folder       |           |
| 🔂 Oberon.Install.Weilbach.msi | 27/09/2023 11.46 | Windows Installer | 36.640 KB |

If you receive a warning that .NET Desktop Runtime(x64) 6.0.10 or greater needs to be installed for this installation to continue. Please open the .NET Runtime folder and run the 'windowsdesktop-runtime-6.0.22-win-x64.exe' file to install .NET Desktop Runtime. After the .NET Desktop Runtime installation. Run the Oberon installer again to install WENDIS SeaReader.

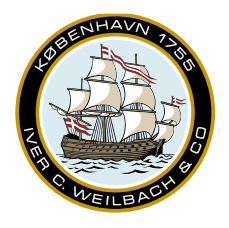

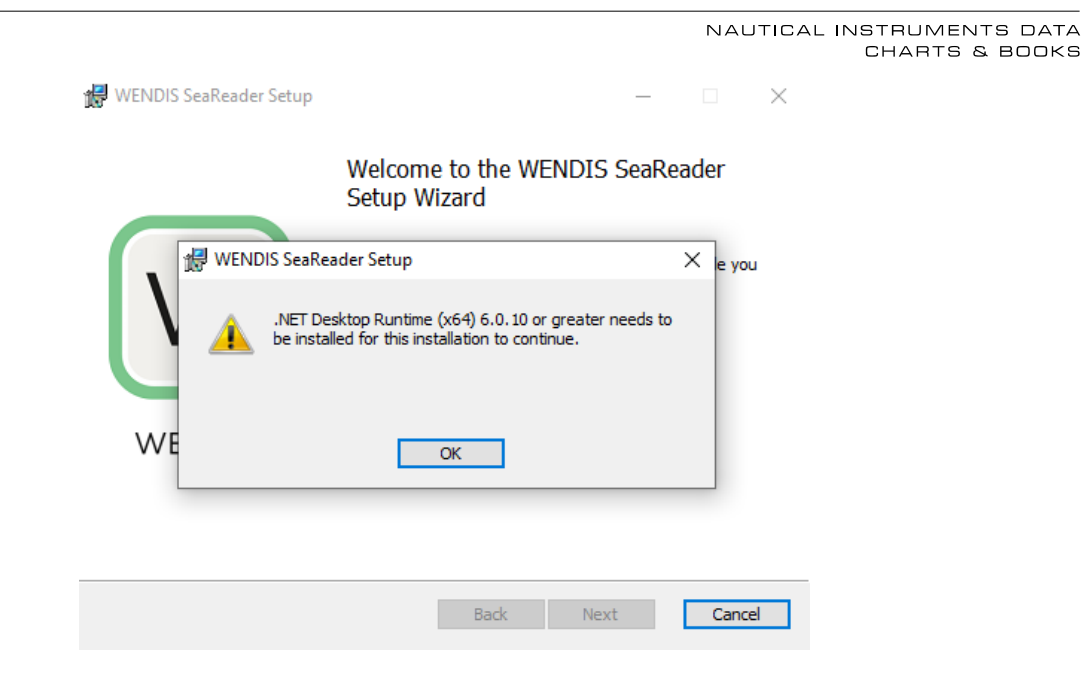

Start by reading the WENDIS SeaReader licesens agreement. If the terms are acceptable, please set a check next to the 'I accept the terms in the License Agreement'. Then click the 'Install' button, please notice that install button has a Windows shield icon, which indicates, that you must have admin user credentials to install.

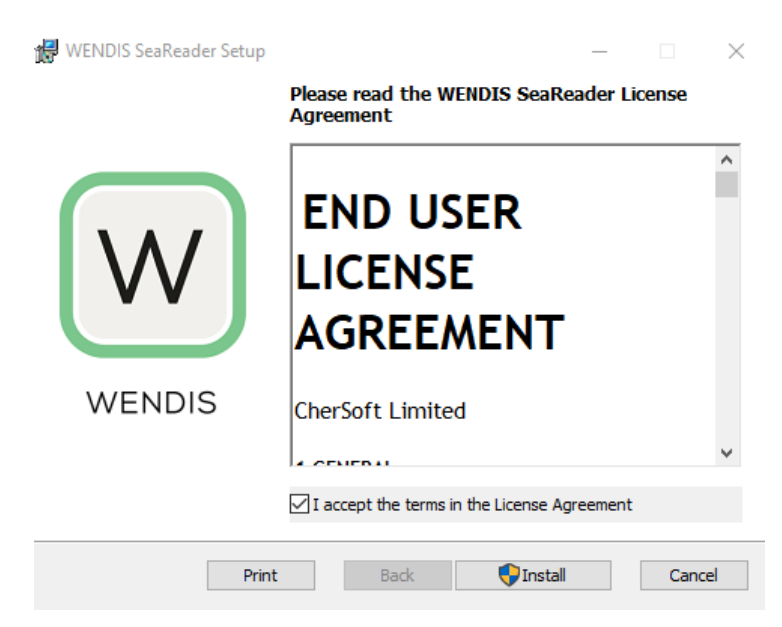

Please wait for the installer to complete. Usually this process should take no longer than a few minutes.

Weilbach®

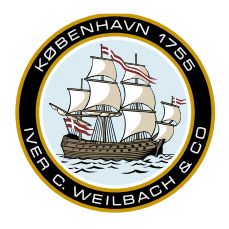

|                                                               |      | NAL  | JTICAL | INSTRUMENTS DATA<br>CHARTS & BOOKS |
|---------------------------------------------------------------|------|------|--------|------------------------------------|
| 🛃 WENDIS SeaReader Setup                                      | _    |      | ×      |                                    |
| Installing WENDIS SeaReader                                   | W    | WEN  | DIS    |                                    |
| Please wait while the Setup Wizard installs WENDIS SeaReader. |      |      |        |                                    |
| Status:                                                       |      |      |        |                                    |
|                                                               |      |      |        |                                    |
|                                                               |      |      |        |                                    |
|                                                               |      |      |        |                                    |
| Back                                                          | Next | Cano | el     |                                    |

Once completed select 'Finish' and WENDIS SeaReader should be ready to be opened for the first time.

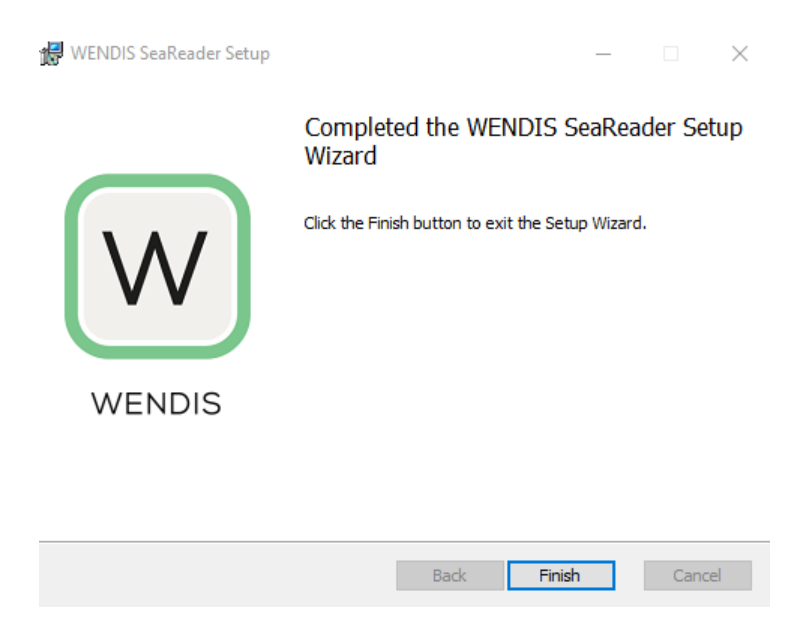

Both a Desktop shorcut and a start menu shortcut have been created during the installation. Both shortcuts may be used to start WENDIS SeaReader.

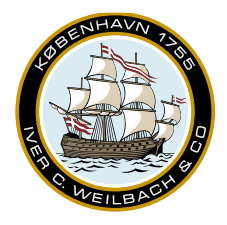

NAUTICAL INSTRUMENTS DATA CHARTS & BOOKS

#### 3.4 Running WENDIS SeaReader

As mentioned WENDIS SeaReader may be started from the either the Windows menu or from the Desktop icon. As seen from the screenshot below:

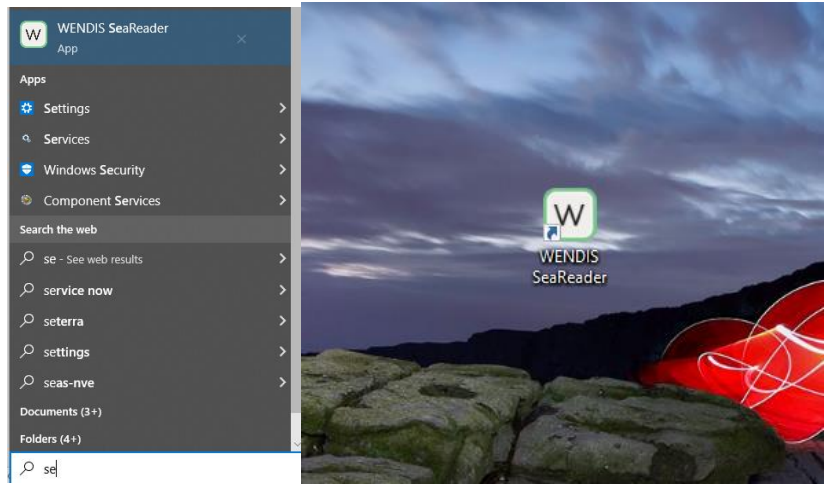

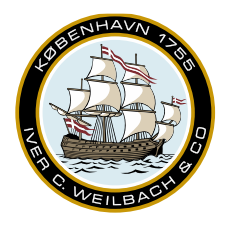

NAUTICAL INSTRUMENTS DATA CHARTS & BOOKS

#### 3.5 Activating WENDIS SeaReader

Once the application has been installed and started for the first time, you may see an image similar to below.

| W WE | NDIS SeaReader                                                                                      |                                                                                             |                                                                                                  |                |                       |          | - D X |  |
|------|----------------------------------------------------------------------------------------------------|---------------------------------------------------------------------------------------------|--------------------------------------------------------------------------------------------------|----------------|-----------------------|----------|-------|--|
| М    | y Books                                                                                             | Catalogue                                                                                   |                                                                                                  |                |                       |          | đ     |  |
| Y    |                                                                                                    |                                                                                             |                                                                                                  | Anti-sta 18    |                       |          |       |  |
|      | Accurace vervious searched@f10 access books you have purchased.<br>(Requires interact connectivity) |                                                                                             |                                                                                                  |                |                       |          |       |  |
|      |                                                                                                    |                                                                                             |                                                                                                  | Email address: |                       |          |       |  |
|      |                                                                                                    |                                                                                             |                                                                                                  | Password:      |                       | Activate |       |  |
|      |                                                                                                    |                                                                                             |                                                                                                  |                | Forgot your password? |          |       |  |
|      |                                                                                                    | Geting Saned with WENDS San<br>Literature<br>Marcon Read Santagen<br>Protect Caller, WEOUDE | Weilbach<br>Alatime fictor<br>Adda wield<br>Mathie Weilbig<br>Mathieu Weilbig<br>Mathieu Weilbig |                |                       |          |       |  |

If you've already received your sign-in information, please proceed by filling out the 'Email Address' and 'Password' fields, and clicking 'Activate'. If do not have a password, please click the 'Forgot your password?' to receive email with a password link.

| Weilbach <sup>®</sup> Account self-service                                         |                                                                                                   |
|------------------------------------------------------------------------------------|---------------------------------------------------------------------------------------------------|
| Weilbach homepage                                                                  | Log in                                                                                            |
|                                                                                    |                                                                                                   |
| Need to reset your password?<br>Enter your email address. If an account exists you | )<br>I will be sent an email containing a link that will allow you to set or reset your password. |
| Email                                                                              |                                                                                                   |
| Submit                                                                             |                                                                                                   |
| © 2023 Iver C. Weilbach & Co. A/S and CherSoft Ltd                                 |                                                                                                   |

Once you have received the link, please click the link and create a new password.

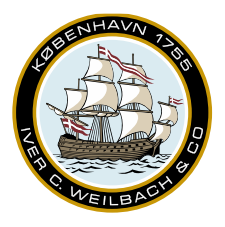

NAUTICAL INSTRUMENTS DATA CHARTS & BOOKS

| Reset password         |
|------------------------|
| Reset your password.   |
|                        |
| Email jae@weilbach.com |
| Password               |
|                        |
| Confirm password       |
|                        |
| Reset                  |

Should you receive an error message during activation kindly reach out to support.

Once you have successfully activated, it is recommened click the 'Update via Internet' button, to update your catalogue. If you have received the installer on USB, a catalogue file may also be available to you, which can be imported via the 'Import from a file' button.

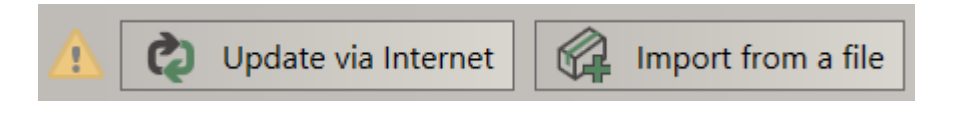

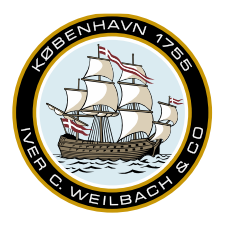

NAUTICAL INSTRUMENTS DATA CHARTS & BOOKS

#### 4. Features

#### 4.1 WENDIS SeaReader overview

| W WENDIS SeaReader                                                                                                    |                                                                                                    |                                                                                                    |                                                                                                    |                                                                                                    | - a ×   |
|----------------------------------------------------------------------------------------------------|----------------------------------------------------------------------------------------------------|----------------------------------------------------------------------------------------------------|----------------------------------------------------------------------------------------------------|----------------------------------------------------------------------------------------------------|---------|
| My Books Catalogue 1.                                                                                                    |                                                                                                    |                                                                                                    |                                                                                                    |                                                                                                    | 2. 🗐 🗳  |
| 5 FILTER<br>Text search                                                                                                    |                                                                                                    | Some books may be hid<br>Reset Filter                                                                                                    | iden<br>4.                                                                                                    |                                                                                                    | 3.      |
| Colicitation Configuration Colling Configuration Colling Configuration Configuration | IMSEC Code and Supplement 2021<br>hospitality, framework 2023 Edition<br>Autom International Mattime Ch<br>Patholine Code McCode                                                                                                    | Ackup Moving Volume 2<br>Diffed Semanting Series<br>Contract Semanting Series<br>Semanting Series<br>Andrew Modely Automa Gen.<br>Product Code Hind(2006)                                                                                                    | 1989 MODU Code<br>Edition 2011 (Bittom<br>Fabilitation Commenced Matting O<br>Fabilitation Commenced Matting O                                                                                                    | 1994 HSC Code<br>Bitting The Sector Sector Sect                                                                                                    |         |
| Information MARSOL     Section 10 Section 10 Secti      | 2008 IS Code<br>Sector 2008 IS Code<br>Filter 2006 Internet Company<br>Participation Internet Company<br>Participation Internet Compan | 2009 MODU Code<br>Martine California Constantial Martine Constantial Martine Constantia | 2010 FTP Code<br>Entry<br>The State of State of Stat                                                                                                    | 2011 ISP Code<br>International Code in the Enternal Region<br>Code in the Enternal Region<br>Region International Variance O-<br>Publication International Variance O-<br>Publication International Variance O-<br>Publication International Variance O-<br>Publication International Variance O-<br>Publication International Variance O-                                                                                                    |         |
| Program     Setty (2014)     Setury (2014)     Setury (2014)       | The Addard Cores Book of EuroReg<br>A Parameter Marine Marine 1000<br>Cores Cores Cores Cores Cores Cores<br>Addard Cores Natural<br>Pathone Addard Cores Natural<br>Pathone Addard Cores Natural                                                                                                    | Ambient factors in the Wonglace<br>Auto Calle of Interest<br>Mathematical Calledon Antonio<br>Pathematical Labor Organisation<br>Pathematical Labor Organisation                                                                                                    | Application of Amendments to G:<br>Edition 1st Edition<br>Author SIGTTO<br>Publisher SIGTTO<br>Product Code SIG1200A                                                                                                    | Balat Water Management Conve<br>Edition: 2013 Edition<br>California Conventional Associations On<br>Product Code: INCO218                                                                                                    |         |
| Addred Cons Nucleal     Addred Cons Nucleal     Addred Cons Nucleal     Addred Cons Nucleal     Addred Cons Nucleal     Addred Cons Nucleal     Addred Cons Nucleal     Addred Cons Nucleal     Boomshow Publishing     Income Son Son & Fregueson     Constant Const Sond                                                                                                    | BIMCO Information Papers<br>Publishers BIMC0000<br>Product Code BIM00000<br>Last Updated 3 May 2023                                                                                                    | BLU Code<br>Including BLU Manual                                                                                                    | Brown's Guide to Sunival at Sea<br>Gains 2014 Editor<br>Fains 2014 Editor<br>Fains Control of Anomeny 1<br>Predict Cole EE01708                                                                                                    | Cinadan Suprementio The SOLU-<br>Industry Condition Suprementio The SOLU-<br>Solution 2nd Balan<br>Author Transformation<br>Publicity Transformation<br>Publicity Transformation<br>Publicity Transformation                                                                                                    |         |
| Cardian Hydrographic Service     Cit - Chernel Distribution Instruct     Cit - Chernel Distribution Instruct     Cit - Chernel Distribution     Cardian Marchander     Dansk Standard     Dansk Standard     Standard     Marchander     Marchander     Marchand      | Cargo Work<br>For Maritime Operations<br>Edition Stin Edition<br>Author Devid House<br>Publisher Routedge<br>Preduct Code T&77601H                                                                                                    | Casualty Investigation Code<br>Fine 2005 Sense<br>Anther memory Martine Co-<br>Product Gele MO128                                                                                                    | Code for Existing Ships Carrying L<br>Seeme Target Ships Carrying L<br>Seeme Target Ships Carrying L<br>Seeme Target Ships Carrying L<br>Seeme Target Ships Carrying L<br>Seeme Target Ships Carrying L<br>Ships Carrying L<br>S | Code of Practice for Controling &<br>the standard guide to compare with the U-<br>terminal standard standard standard standard<br>Standard Standard Standard Standard Standard<br>Method Standard Standard Standard<br>Method Standard Standard Standard<br>Method Standard Standard Standard<br>Method Standard Standard Standard<br>Method Standard Standard<br>Method Standard Standard<br>Method Standard Standard<br>Method Standard Standard<br>Method Standard<br>Method Standard | 12. 13. |
| Update via Internet A Import from a file O Download                                                                                                    | All My Books 11.                                                                                                    |                                                                                                    |                                                                                                    |                                                                                                    |         |

- 1. The Green underline will indicate wheter you are currently viewing the Catalogue or Books, that you already have access to.
- 2. Generate carriage certificate.
- 3. The Gear icon open the settings menu. It contains license information and support options, that allow you perform a connection test or generate log files.
- 4. Click the Reset Filter, to remove any filters.
- 5. The Filter button shows/hides the filter options.
- 6. Filtering by text.
- 7. Filtering by catagories.
- 8. Filtering by publisher.
- 9. Update catalogue and permit via internet.
- 10. If you have received a catalgoue, permit or publication .readerpack as a file, it can be imported here.
- 11. Download all publications that are on your permit.
- 12. Size of books in the overview.
- 13. Show/Hide details for books.

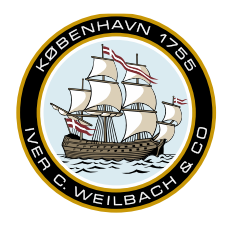

NAUTICAL INSTRUMENTS DATA CHARTS & BOOKS

In some cases additional filtering might be necessary, such as allowing you to view older publications, if needed.

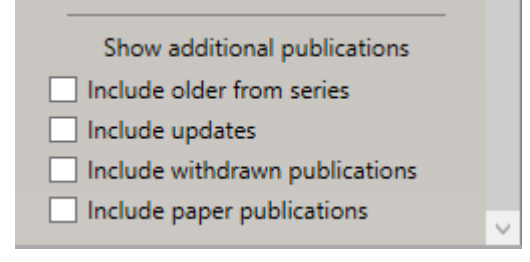

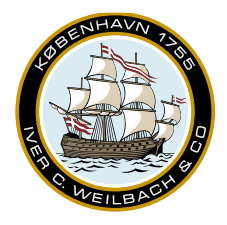

NAUTICAL INSTRUMENTS DATA CHARTS & BOOKS

#### 4.2 Publication overview

Once a publication has been selected, additional details become available. It may contain links both to Previous issues, New issues, Updates or supplements.

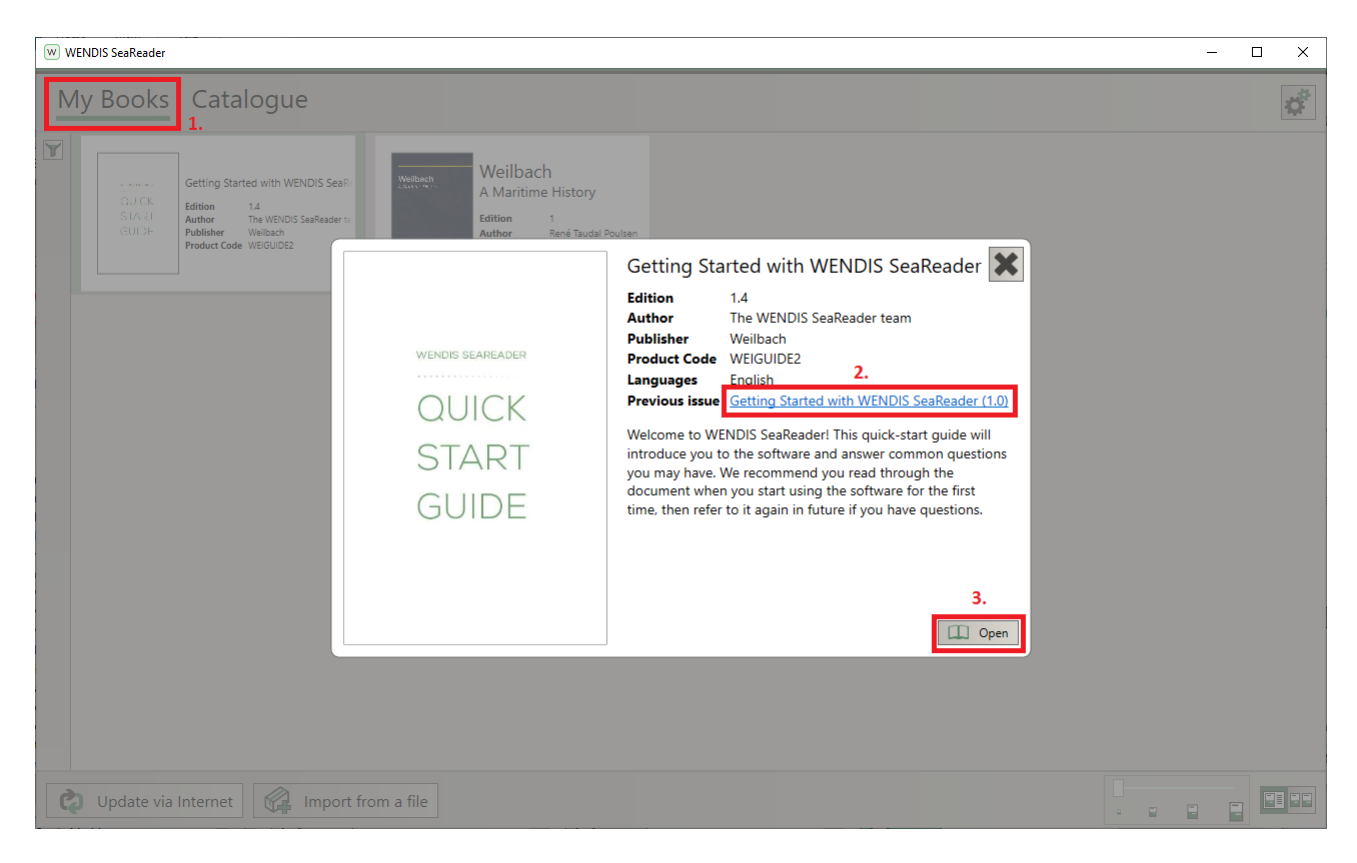

If you do not have a permit, for the publication you'll see a small warning. It is still possible to download the publication, but you won't be able to open it.

- 1. Shows all publications that you've licensed.
- 2. Previous issues.
- 3. Open the publication.

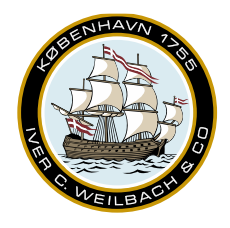

NAUTICAL INSTRUMENTS DATA CHARTS & BOOKS

When looking at publications in the Catalogue. You'll noticed that unlicensed publication will have a 'No Permit' padlock. It may be advantages to download some of the publications in advance using a stronger internet connection, if you suspect you may need them at later point, but you won't be able to read the publications until a permit is aquired.

| W WENDIS SeaReader                                                                                                    | - D X                                                                                                    | ( |
|----------------------------------------------------------------------------------------------------|----------------------------------------------------------------------------------------------------|---|
| My Books Catalogue                                                                                                    | đ                                                                                                    |   |
| FILTER<br>Text search                                                                                                    | Some books may be hidden Reset Filter                                                                                                    |   |
| imdg code     Categories <ul> <li>All (no filter)</li> <li>Not in any category</li> <li>All (no filter)</li> <li>Cargoes/IMDE</li> <li>Cargoes/IMDE</li> <li>Callision Regulations/COLREGS</li> <li>Communications Systems/GMDSS</li> <li>Binio</li> <li>Environment/MARPOL</li> <li>Flag State Regulations</li> <li>History</li> <li>Information Papers</li> <li>Lagislation</li> <li>Meteorology and Oceanography</li> <li>Meteorology and Oceanography</li> <li>Meteorology and Oceanography</li> <li>Mavigation</li> <li>Piray</li> <li>Safety/SDLAS</li> <li>Sability</li> <li>Training</li> </ul> | BULCode       Imposed States         IMDG Code 2020 Vol. 1-2       Imposed States         inc. Amendment 40-20       Imposed States         Imposed States       Imposed States         Imposed States       Im |   |
| All (no filter)     4castle Maritime     Adlard Coles Nautical     ASTM                                                                                                    | IMD/G Code Supplement, 2022 Edil<br>Edition 13th Edition - 2022<br>Author International Martime C.                                                                                                    |   |
| Update via Internet Mark Import from a file                                                                                                    |                                                                                                    |   |

- 1. Padlock wiht 'No Permit' warning, show that you do not already have a license for this publication.
- 2. Download button for individual volumes.
- 3. Download all content for this publication.

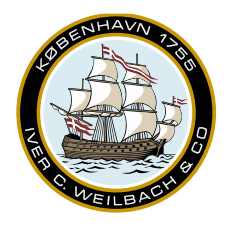

#### 4.3 Book Overview

After opening a book, you'll be presented with a view similar to the below.

| 1. 2. 3. 4. 5.                                                | 6. 7. 8. 9. –                                                                                                    | ø × |
|---------------------------------------------------------------|----------------------------------------------------------------------------------------------------|-----|
| 📇 🗈 ଚତ 🔊 🔍 🗖 🖉                                                |                                                                                                    |     |
| Notes Current Page C Import Notes Export Notes 10. Search 11. | WENDIS SEAREADER                                                                                                    | ^   |
| Page: 7     I2.  Note: 1     Bach out to support              | Alternate methods for importing a SHOULD I DEACTIVATE WENDIS                                                                                                    |     |
| Note: 2 1                                                     | <ul> <li>Drag and drop the<br/>MyBooks.readerPack file on to the<br/>WENDIS SeaReader application.</li> <li>Double-click the<br/>MyBooks.readerPack file</li> <li>If you activate as the wrong<br/>user and you need to correct<br/>the situation.</li> </ul>                                                                                                    |     |
| 13.                                                           | (files with a readerPack extension<br>automatically open in WENDIS<br>SeaReader).       2. If Weilbach Support advises<br>you to deactivate and reactivate         WENDIS SeaReader.       Image: Comparison of the search of the search of the sear |     |
|                                                               | WHO CAN I CONTACT FOR HELP?<br>Please contact Weilbach Support for<br>help: support@weilbach.com<br>If you deactivate WENDIS SeaReader<br>you will not be able to access the books<br>you have permits for. You should <b>not</b><br>use this feature unless Weilbach<br>Support tells you to. If you need to<br>deactivate WENDIS SeaReader, click<br>the Settings icon (in the top-right<br>orner of the main window, and then<br>select the "Deactivate" button). ▶                                                                                                    | l   |
| ~                                                             | • Pm                                                                                                    |     |

- 1. Print. Please note that there are some printing restrictions. Including only being able to print 1 page at a time, only 10 pages per day and only 1 print every 5 minutes.
- 2. Copy selected text to clipboard. Please note that there is a maximum limit of how much you may copy at a time.
- 3. Rotating pages.
- 4. Page selection/Next page/Previous page.
- 5. Adjust the zoom level.
- 6. Find, search the document for a key word or phrase.
- 7. Selection mode for cursor to either selecte text or to drag.
- 8. Two-page view.
- 9. Toggle Notes sidebar.
- 10. You can import or export notes as .readerNotes files, this will allow you to share notes between computers or vessels.
- 11. Search for Note keywords.
- 12. Go to page.
- 13. Notes field.
- 14. Right-click on a page to add a note.
- 15. Note indicators.

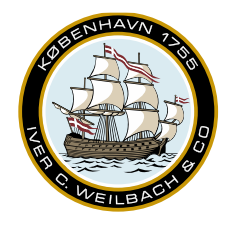

NAUTICAL INSTRUMENTS DATA CHARTS & BOOKS

#### 4.4 Notes

Notes is a new feature, that has been added to the latest version of the eReader. Right-click anywhere on a publication and *Add Note* to create a note. Creating a note will toggle the *Notes* view on. You can use notes to highlight specific areas of interest, as well as recording key information.

The notes are publication specific and they can be exported and transferred across computers or accounts, so notes could be generated centrally, and then shared across many vessels.

Kindly note that importing notes into a publication, that already have notes on the same publication, will overwrite any existing notes for the publication.

When exporting notes, it may be appropriate to include both publication name and date of the note.

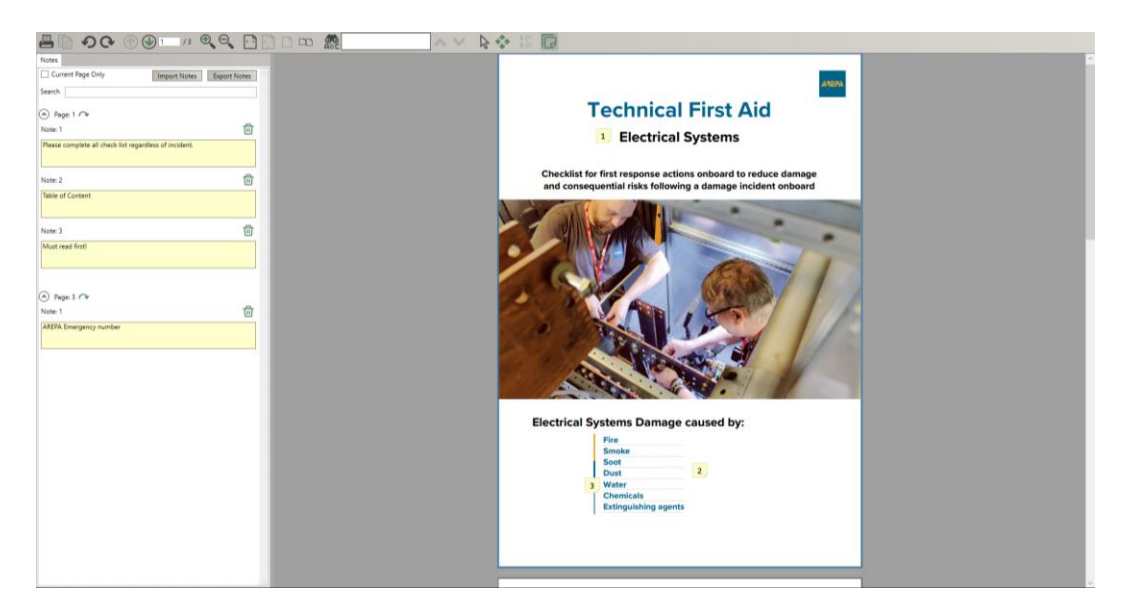

#### 5. Support

#### 5.1 Support Request

Please contact Weilbach support for help: <u>operations@weilbach.com</u> or <u>support@weilbach.com</u>.

If you need to contact support, it may also be beneficiary to tell your current version of WENDIS SeaReader, attach exports logs or run a connection test.

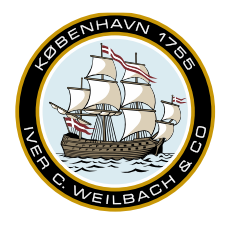

NAUTICAL INSTRUMENTS DATA CHARTS & BOOKS

| W Settings                                                          | $\times$ |
|---------------------------------------------------------------------|----------|
| About License Info Support                                          |          |
| Contact Support                                                     |          |
| Please report issues to support@weilbach.com.                       |          |
| Include an export of the application logs with your report.         |          |
| Export application logs 1.                                          |          |
| Test Internet Connection         Perform Connection Test         2. |          |
| Partial Downloads                                                   |          |
| Number of partially downloaded files: 0                             |          |
| Delete                                                              |          |
|                                                                     |          |
|                                                                     |          |
| Close                                                               |          |

- 1. Creates a log file, which can be attached to an email.
- 2. Starts a connection test.

#### 5.2 Creating a Backup

If you expecting to reformat or replace a PC, you may want to create a backup of the SeaReader before doing so. As the generated file can be imported directely into WENDIS SeaReader after activation.

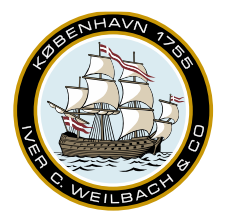

.

NAUTICAL INSTRUMENTS DATA CHARTS & BOOKS

| W Settings                                                                                                    | × |
|----------------------------------------------------------------------------------------------------|---|
| About License Info Backup Support                                                                                                    |   |
| Catalogue                                                                                                    |   |
| This will create a readerpack containing all data held on this computer. The following items are<br>included; Catalogue Entries, Permits, Cover Images, downloaded publication, notes. |   |
| The backup readerpack can NOT be used to activate this or any other computer.<br>Create Backup Readerpack                                                                              |   |
|                                                                                                    |   |
|                                                                                                    |   |
| Close                                                                                                    |   |

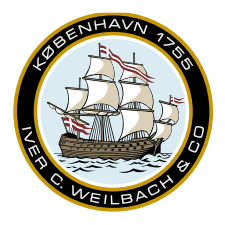

NAUTICAL INSTRUMENTS DATA CHARTS & BOOKS

| W Connection Test                                                          | ×      |
|----------------------------------------------------------------------------|--------|
| Attempting to get connection test endpoints from the Weilbach servers Succ | eeded. |
| 2 endpoint(s) will be checked.                                             |        |
| Testing file download from Web Service Succeeded.                          |        |
| Testing file download from Blob Storage (CDN) Succeeded.                   |        |
| All tests were successful.                                                 |        |
|                                                                            |        |
|                                                                            |        |
|                                                                            |        |
| 2.                                                                         |        |
| Cancel Retry Copy to Clipboard                                             | Close  |

- 1. Checks for possible connection issues.
- 2. Copies the result of the test, along with the WENDIS SeaReader version number, so it migth be inserted into a mail or text file.

If a connection test fails, it may also be necessary to contact you IT-department, as they may need to whitelist some of URLs/IP-adresses/Ports shown in the appendix.

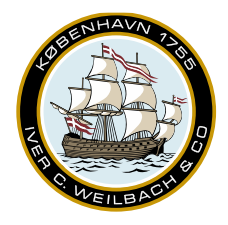

NAUTICAL INSTRUMENTS DATA CHARTS & BOOKS

#### 6. Appendix

WENDIS SeaReader requires access to the below list of services.

| URL                                | Port | IP Addresses                       |
|------------------------------------|------|------------------------------------|
| https://ucs.chersoft.com           | 443  | 40.115.98.85                       |
|                                    |      | 23.101.10.141                      |
|                                    |      |                                    |
| https://identity.chersoft.com      | 443  | 104.41.216.137                     |
|                                    |      |                                    |
| https://oberon.chersoft.com        | 443  | 52.178.212.17                      |
|                                    |      |                                    |
| https://blobs.ucs.chersoft.com     | 443  | 5.104.64.0/21                      |
| https://oberonblob.chersoft.com/   |      | 46.22.64.0/20                      |
|                                    |      | 61.49.62.128/25                    |
|                                    |      | 61.221.181.64/26                   |
|                                    |      | 68.232.32.0/20                     |
|                                    |      | 72.21.80.0/20                      |
|                                    |      | 88.194.45.128/26                   |
|                                    |      | 93.184.208.0/20                    |
|                                    |      | 101.226.203.0/24                   |
|                                    |      | 108.161.240.0/20                   |
|                                    |      | 110.232.176.0/22                   |
|                                    |      | 117.18.232.0/21                    |
|                                    |      | 117.103.183.0/24                   |
|                                    |      | 120.132.137.0/25                   |
|                                    |      | 121.156.59.224/27                  |
|                                    |      | 121.189.46.0/23                    |
|                                    |      | 152.195.0.0/16                     |
|                                    |      | 180.240.184.0/24                   |
|                                    |      | 192.16.0.0/18                      |
|                                    |      | 192.30.0.0/19                      |
|                                    |      | 192.229.128.0/17                   |
|                                    |      | 194.255.210.64/26                  |
|                                    |      | 198.7.16.0/20                      |
|                                    |      | 203.74.4.64/26                     |
|                                    |      | 213.64.234.0/26                    |
| https://wbadeptstorage.blob.core.  | 443  | See                                |
| windows.net/                       |      | https://www.microsoft.com/enus/dow |
|                                    |      | nload/confirmation.aspx?id=56519   |
| https://ucslive.blob.core.windows. |      |                                    |
| <u>net/</u>                        |      |                                    |

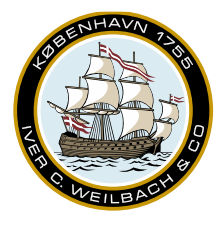

NAUTICAL INSTRUMENTS DATA CHARTS & BOOKS

| Download the json file from the above    |
|------------------------------------------|
| link and then whitelist the IP ranges    |
| listed in section with the Id "Storage". |